# Accessing previously submitted ETG information/Creating a Training Plan

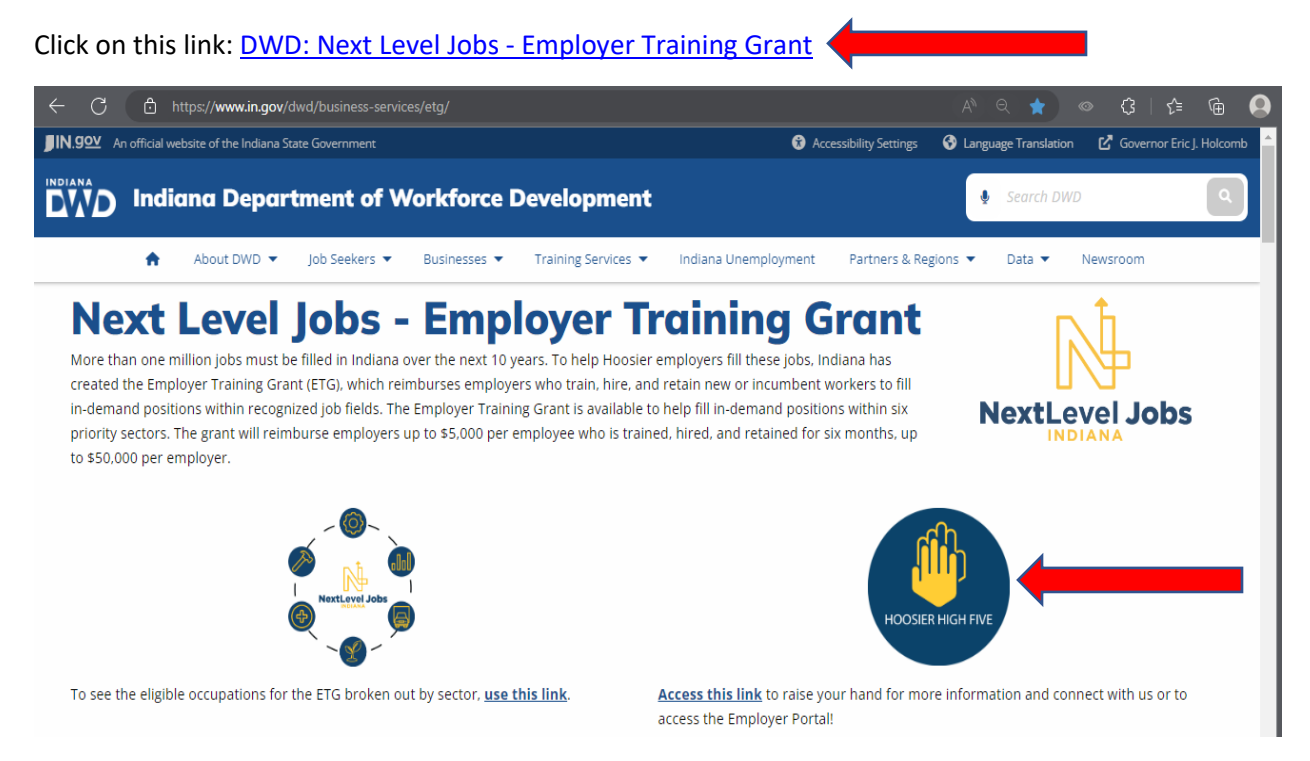

• If you have never created an Access Indiana Account, you will create your account here.

| IN.gov | Access Indiana - Portal |                                                                          | About               | Getting Started | Available Services | FAQ & Helo |
|--------|-------------------------|--------------------------------------------------------------------------|---------------------|-----------------|--------------------|------------|
|        |                         | END<br>To use Next Lavel Jobs Partial you must been<br>account.          | r an Access Indiana | TANK AND        | TTT                | -          |
| 4      | The la                  | Sign In with Access Indiana<br>Continue an Access Indiana account? Email |                     | TTTTT           | FTF                |            |
| TITI   |                         | Continue<br>Cancel and Return to Next Level Jobs Po                      | etal                | F               |                    |            |
|        | A T                     |                                                                          |                     | TITTT           |                    | ) Support  |

 Once you have entered your Access Indiana login credentials, you will be taken to the following page.

### • Click on Raise Your Hand

NextLevel Jobs Portal New Business Interest Form

# PREPARING HOOSIERS FOR NextLevel Jobs

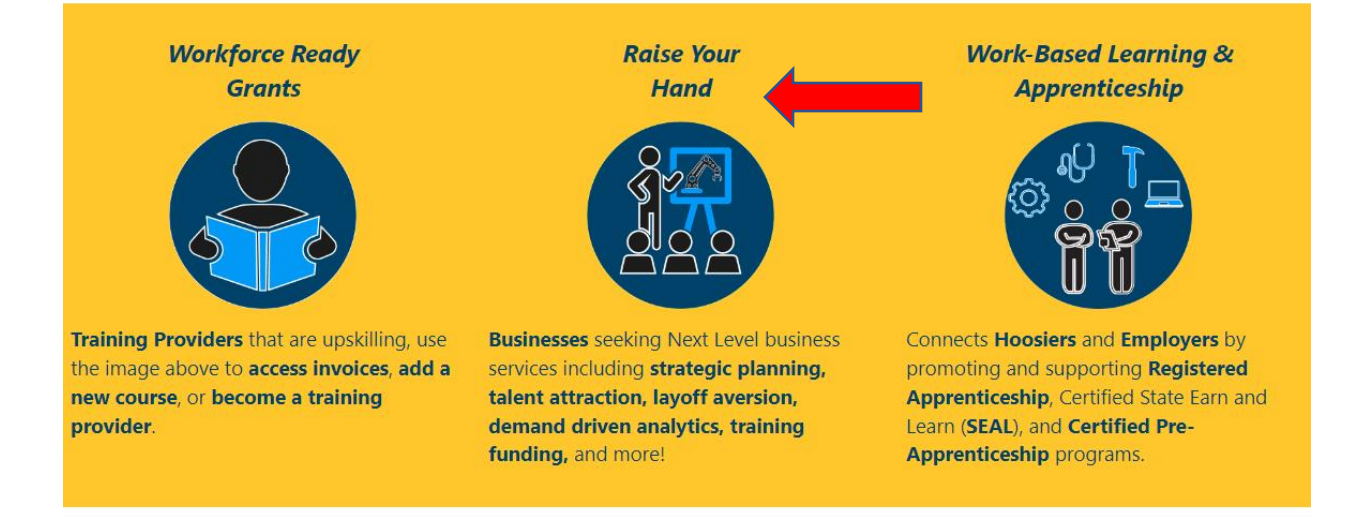

Copyright © 2023. All rights reserved.

• Click on My Services at the top of the page.

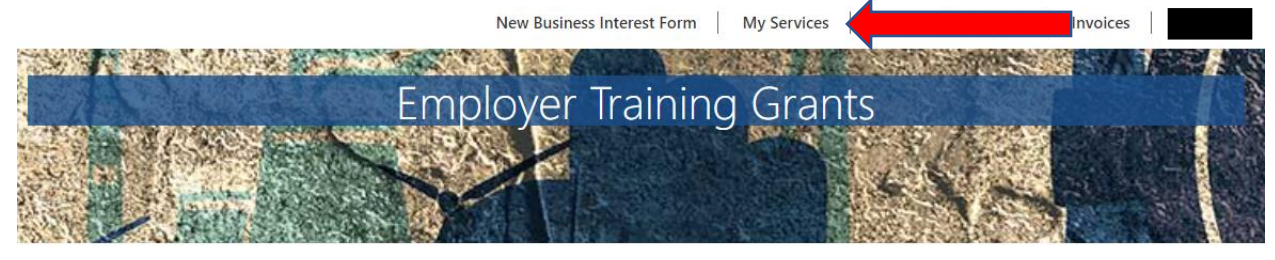

NextLevel Jobs > Business Services > Employer Training Grants

#### Welcome to the Business Services Portal.

We provide services to assist Hoosier businesses in attracting and retaining top talent. Also, businesses with an ETG Level Up Agreement can access all the tools needed for managing your business participation in the Employer Training reimbursement. (If you are a business with any current or previously submitted Employer Training Grant information, click on "My Services" at the top of the page) Local business services representatives are standing by to serve you! Indiana's no cost, Next Level, business services include but are not limited to the following:

- Improving local connectivity through direct business engagement by:
  - Accessing untapped labor pools
  - Strategic planning & economic development
  - Layoff Aversion
- Rapid Response / Business downsizing assistance
- Developing Department of Labor (DOL) Registered Apprenticeships; Certified State Earn and Learn (SEAL) programs; and other Work-Based Learning as applicable
- · Providing comprehensive, demand driven data analytics in your area
- Providing customizable statewide awareness & connectivity campaign including social media; webinars; virtual job fairs; and website outreach
- Promoting job openings nationally via the National Labor Exchange and our statewide job board
- Aligning the Next Level Jobs: Employer Training Grant to build and retain your workforce (Reimbursement)\*\* (Additional information continues below) \*\*Based on annual funding availability

- In the Employer Training Plans section, you will see any previously submitted training plans.
- From this page you can create new training plans by clicking on Create Training Plan Tab (see below). Note: please ensure that your regional representative has informed you that you may proceed with creating a training plan. If you have recently submitted a request for ETG, the Create Training Plan might not appear until your regional representative has reviewed your request and approved you to move onto the next steps in the process.

New Business Interest Form My Services Financial Documents Invoices

#### NextLevel Jobs > Business Services > My Services

These are the Business Services that your Local Business Rep will work on with you. To update this list, please select the New Business Interest Form at the top of the page.

## **Business Services**

- Work Based Learning Need help upskilling your workforce? We may have available funding for State Earn and Learn Certificates, Registered Apprenticeship Programs, Employer Training Grants, and on the job training!
- Accessing Untapped Labor Pools You need talent and we've got ideas! Let us introduce you to new talent pipelines that will diversify and uplift your organization, such as youth, veterans, individuals with disabilities, older workers, ex-offenders, and individuals with English as a new.
- Employer Information Services Need help, but not sure how we can assist? Allow us to list and define our menu of services and prescribe what will most impact your business!
- Employer Support Services How do you stack up to your competitors? We can provide business consultation services including targeted analysis of your local job market!
- Engaged in Strategic Planning/Economic Development A rising tide lifts all ships! We will create opportunities to engage you to community partners, such as economic development, community educators, and other employers to create collaborative solutions to workforce issues.
- Layoff Aversion Let us help you through the rough patch! We can provide consultation and planning to you with advanced notification of a current or projected closure or layoff, which may include upskilling your talent.
- Rapid Response/Business Downsizing Assistance We can help soften the hard times! Allow us to help plan a layoff response. We will provide connectivity to new employment, job search preparation, and unemployment insurance information for effected employees.
- Workforce Recruitment Assistance Let us help grow your team! We will help find skilled, qualified candidates, provide pre-screening to help save you time, and create or promote hiring events!

#### Employer Training Plans Create Training Plan

| Training<br>Plan<br>Status | Training<br>Plan<br>Name         | Grant<br>Period | Total<br>Trainees | Average<br>Hourly<br>Wage | Total Training Plan<br>Amount | Remaining<br>Reimbursement | Agreement<br>Start Date | Agreement<br>End Date | Created<br>On ↓       | Linked<br>Business |   |
|----------------------------|----------------------------------|-----------------|-------------------|---------------------------|-------------------------------|----------------------------|-------------------------|-----------------------|-----------------------|--------------------|---|
| Submitted                  | Tom Test<br>3/1 @<br>0800        | 6.0             | 2                 | \$31.00                   | 200                           | 200                        |                         |                       | 3/1/2023<br>8:07 AM   |                    | ~ |
| Draft                      | Tom Test<br>TP 2/23/23<br>@ 0950 | 6.0             | 5                 | \$23.00                   |                               |                            |                         |                       | 2/23/2023<br>9:54 AM  |                    | ~ |
| Active                     | Back<br>Training                 | 6.0             | 4                 | \$100.00                  | 20000                         | 20000                      | 2/13/2022               | 11/13/2022            | 12/1/2022<br>8:53 AM  |                    | ~ |
| Level Up<br>Agreement      | Are we<br>good?                  | 6.0             | 2                 | \$75.00                   | 10000                         | 10000                      | 1/3/2022                | 10/3/2022             | 11/15/2022<br>8:33 AM |                    | ~ |